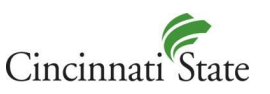

## **Password Reset Process**

## Need to change or reset your Cincinnati State account password?

Please use one of the following methods to update your password:

- If you are on campus using a college computer, you can press **Ctrl+Alt+Delete** and click **Change Password**.
- If you are off campus:
  - a. Make sure you are not logged into MyCState 2.0 or Blackboard
  - b. Select MyCState 2.0 on the homepage of the Cincinnati State website.
  - c. Click on 'Can't access your account?

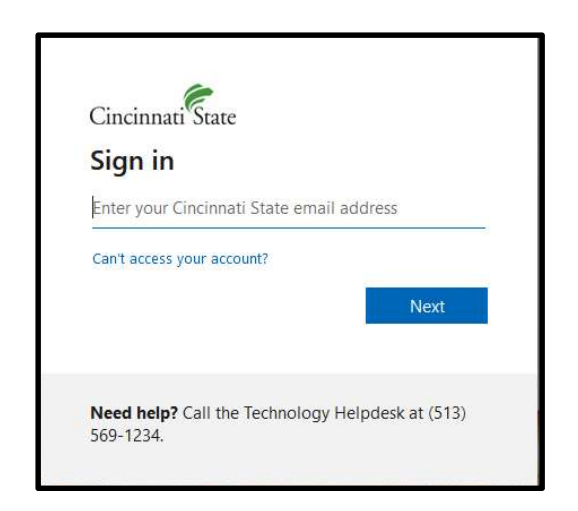

d. Click on 'Work or school account'

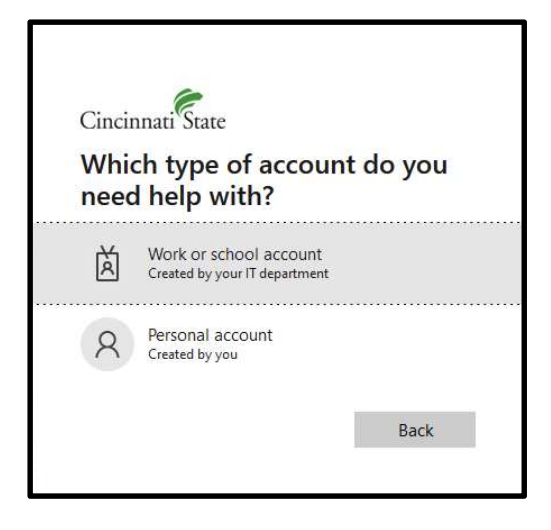

e. Enter your **full Cincinnati State email address** (for example, fmlastname@cincinnatistate.edu) to begin the password reset process.

| Microsoft                                                                                                    |
|----------------------------------------------------------------------------------------------------|
|                                                                                                    |
| Get back into your account                                                                                          |
| Who are you?                                                                                                    |
| To recover your account, begin by entering your email or username and the characters in the picture or audio below. |
| Email or Username: *                                                                                                |
| Example: user@contoso.com                                                                                           |
|                                                                                                    |
|                                                                                                    |
| Enter the characters in the picture or the words in the audio. *                                                    |
| Next Cancel                                                                                                    |
|                                                                                                    |

f. Follow the prompts to change your password as desired.

## Password Requirements

- At least 9 characters
- At least one capital/upper case letter
- At least one number
- We suggest using at least one special character

Microsoft will reject password it finds to be too simple.

Using common names, places, and words can cause a password to be rejected.

Cincinnati State passwords expire every 90 days. If you fail to change your password before it expires, you will be locked out of all Cincinnati State systems and will need to change your password using the above steps. If you experience difficulty, contact the ITS Help Desk at 513-569-1234 option #1 or <u>itshelpdesk@cincinnatistate.edu</u>.

As a reminder: Cincinnati State ITS will NEVER ask you for your password. Your password is sensitive and is a unique link between you and your account. It should be protected and never shared with others.

## Need to look up your username/email/College ID?

Go to: https://web3.cincinnatistate.edu/usertools2/lookup.aspx

Once you have your Cincinnati State email address, please go to MyCState 2.0 on the homepage of the Cincinnati State website to log in. Follow the password reset process if needed.